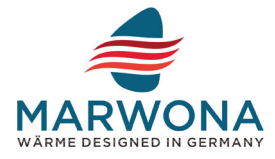

# **Bedienungsanleitung Raumthermostat**

# Marwona MWA-TWifi-1 Wifi Smart Einsteckthermostat

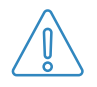

**1. Sicherheitshinweise & Haftungsausschluss** Verdrahtungs- und Installationsanweisungen

- 1 Lesen Sie diese Anleitung sorgfältig durch. Die Nichtbeachtung dieser Anweisungen kann zu Schäden am Produkt oder zu einer gefährlichen Situation führen. Überprüfen Sie die in der Anleitung und im Produkt angegebene Höchstlast, um sicherzustellen, dass das Produkt für Ihre Anwendung geeignet ist.
- Offnen Sie das Gerät niemals, um Reparaturen oder Änderungen vorzunehmen. Vermeiden Sie den Kontakt mit Netzspannungen und unternehmen Sie keine Versuche, das Produkt kurz zu schließen. Das Gerät ist nicht wasserdicht und sollte daher nur in trockenen Bereichen verwendet werden. Schützen Sie es vor Feuchtigkeit und halten Sie es fern von extremen Temperaturen. Setzen Sie es nicht plötzlichen Schlägen aus, um Schäden an der Elektronik zu vermeiden. Befolgen Sie nach Abschluss der Installation die Schritte in dieser Anleitung.
- Prüfen Sie das Gerät vor jedem Gebrauch auf etwaige Beschädigungen. Verwenden Sie es nicht, wenn es Stößen ausgesetzt war oder auf andere Weise Schaden genommen hat. Beachten Sie die nationalen Vorschriften und Bestimmungen.
- 4 Nutzen Sie das Gerät ausschließlich für die in der Anleitung angegebenen Zwecke. Es ist kein Spielzeug – bewahren Sie es daher außerhalb der Reichweite von Kindern und Personen mit geistigen Beeinträchtigungen auf. Jede Reparatur oder Modifikation, die nicht vom Hersteller vorgenommen wird, führt zum Verlust der Garantie- und Gewährleistungsansprüche. Das Gerät darf nur von Personen verwendet werden, die die Anleitung gelesen und verstanden haben.

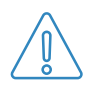

**WARNUNG:** Arbeiten unter Spannung können einen Kurzschluss verursachen oder das Gerät beschädigen. Trennen Sie das Gerät vor der Installation von der Stromversorgung.

#### 2. Hauptfunktionen

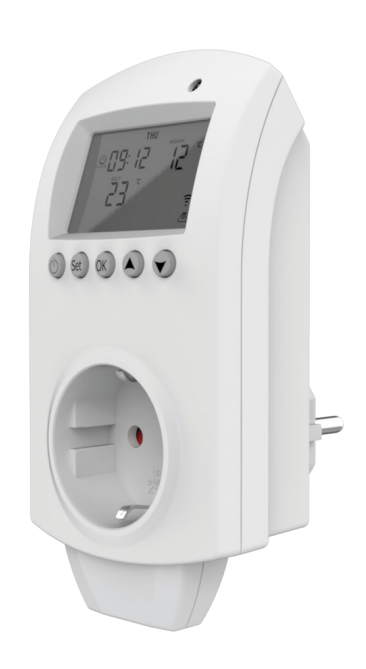

- Einsteckthermostat
- Drei verschiedene Betriebsmodi
- Sensor zur Temperaturmessung
- Temperaturgenauigkeit von 0,5°C
- Kindersicherung
- Offene Fenstererkennung
- Kompatibel mit Google Home
- Komptibel mit Amazon Alexa

| V |  |
|---|--|
| V |  |
| V |  |
| V |  |
| _ |  |

#### 3. Display und Programmziele

| Wochentag                             | Heizung        | aktiv       | Ist-Temperatur    |
|---------------------------------------|----------------|-------------|-------------------|
| Uhrzeit                               | MON TUE WEE    | THU FRI SAT | SUN               |
| Manueller Modus                       |                |             | Kindersicherung   |
| (Zieltemperatur)                      |                | 171 (000    | L S               |
| · · · · · · · · · · · · · · · · · · · | SET_           |             | Fehlermeldung     |
| Automatik Modus                       |                |             |                   |
|                                       | + <u>8</u> (DD | 15 🛯 🔅 🖬 🖇  | WiFi Status       |
| Soll-Temperatur                       |                | 张 쟗 au m    | Cloud             |
|                                       |                |             |                   |
| Urlaubsmodus                          |                |             | Gruooenheizprofil |
| Ein/Aus                               |                | OK (A)      | Pfeiltasten       |
| Set / Einstellen   Mo                 | duswechsel     | OK / Bestät | igen              |

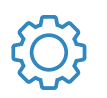

# 3. Manuelle Steuerung

#### 3.1. Einrichtung des Thermostats

Einstellung Uhrzeit und Wochentag

|    | Thermostat einschalten.                     |
|----|---------------------------------------------|
| OK | 3 Sekunden <b>OK</b> -Taste drücken.        |
|    | Mit Pfeiltaste <b>Minuten</b> einstellen.   |
| OK | Mit <b>OK</b> bestätigen.                   |
|    | Mit Pfeiltaste <b>Stunden</b> einstellen.   |
| OK | Mit <b>OK</b> bestätigen.                   |
|    | Mit Pfeiltaste <b>Wochentag</b> einstellen. |
| OK | Mit <b>OK</b> bestätigen.                   |

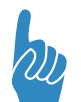

#### 3.2. Manueller Modus

Im **Manuellen Modus** erwärmt die Heizplatte den Raum bis zum Erreichen der vorgegebenen Soll-Temperatur auf und schaltet anschließend ab. Fällt die Ist-Temperatur um 0,5°C unter die Soll-Temperatur schaltet die Platte automatisch wieder ein.

|     | Thermostat einschalten.                                                                                                    |
|-----|----------------------------------------------------------------------------------------------------|
| Set | Falls <b>&amp; Manueller Modus</b> nicht aktiv ist, <b>SET</b> drücken um zwischen<br>dem <b>G Automatischen</b> und <b>&amp; Manuellen Modus</b> zu wecheln. Der<br>Modus wird im Display links angezeigt. |
|     | Die Ist-Temperatur wird im Display oben rechts angezeigt.                                                                                                    |
|     | Mit Pfeiltasten <b>Soll-Temperatur</b> unten links am Display einstellen.                                                                                                    |
|     | Es bedarf keiner weiteren Bestätigung. Die Daten werden nach 10<br>Sekunden automatisch übernommen.                                                                                                    |

#### 3.3. Automatischer Modus

Im **Automatischen** Modus können individuelle Heizprofile für die gesamte Woche erstellt werden. Die festgelegten Uhrzeiten und Temperaturen werden fortlaufend wiederholt. Es wird dabei zwischen verschiedenen Tagesgruppen unterschieden:

| Ziffer 0: | 5 + 2 | = MO-FR + SA-SO |
|-----------|-------|-----------------|
| Ziffer 1: | 6 + 1 | = MO-SA + SO    |
| Ziffer 2: | 7     | = MO-SO         |

Pro Tagesgruppe können 6 verschiedene Heizprofile hinterlegt werden. Die Gruppenheizprofile werden in den Systemeinstellungen ausgewählt. Siehe Punkt 6.

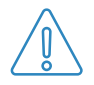

**ACHTUNG:** Die Werktage werden immer gleich programmiert. Es ist nicht möglich, einzelne Werktage individuell zu programmieren.

#### 3.3.1. Einstellung der Tagesgruppen

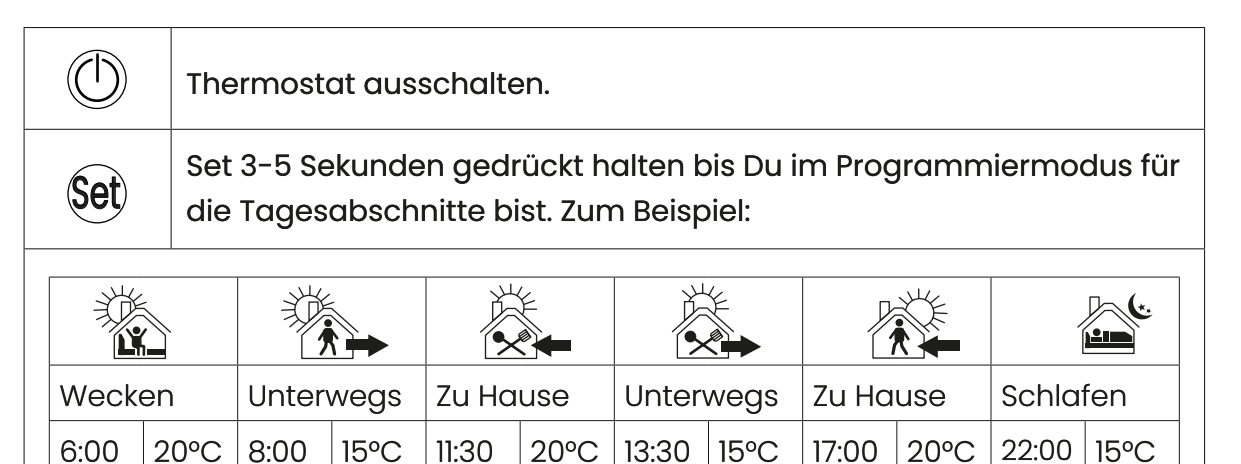

Dem Display oben kannst du das Gruppenheizprofil für die die aktuelle Programmierung entnehmen.

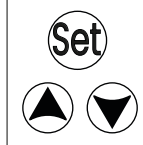

Durch kurzes Drücken von **SET** und mittels der **Pfeiltasten** kannst du die Uhrzeiten und die Temperaturen nach Belieben anpassen.

ACHTUNG: Achte darauf, nicht die Taste OK zu verwenden.

|  | Wiederhole den Vorgang, bis alle Tagesabschnitte programmiert sind. |
|--|---------------------------------------------------------------------|
|  | Eingestellter Werte wird nach 10 Sekunden automatisch gespeichert.  |

# 3

|                              | <b>Kindersicherung:</b><br>Zum Aktivieren / Deaktivieren <b>Pfeiltaste unten</b> lange drücken.                                                                                                    |
|------------------------------|----------------------------------------------------------------------------------------------------|
| OK<br>OK                     | <b>Urlaubsmodus</b> :<br>Zum Aktivieren / Deaktivieren <b>OK</b> Taste lange drücken,<br>Status, Abwesenheitsdauer & Temperatur mit <b>Pfeiltasten</b> ändern,<br>Eingabe mit <b>OK</b> bestätigen.                                 |
| ()<br>Set<br>Set<br>()<br>() | Frostschutz:<br>Thermostat <b>ausschalten</b> ,<br>SET 3 Sekunden drücken bis A1 erscheint,<br>SET mehrmals drücken bis A4 erscheint,<br>mit Pfeiltasten Wunschtemperatur einstellen,<br>Einstellungen mit Ein/Aus Taste speichern. |

## 3.3.3. Systemeinstellungen öffnen

|     | Thermostat auschalten.                                                            |
|-----|-----------------------------------------------------------------------------------|
| Set | <b>Set</b> Taste 3-5 Sekunden drücken.                                            |
|     | Gewünschten Menüpunkt (siehe Punkt 6) mit <b>Navigationspfeilen</b><br>auswählen. |
| Set | Ausgewählten Menüpunkt mit <b>Set</b> bestätigen (kurz drücken).                  |
|     | Vorgang wiederholen, bis alle Wunscheinstellungen vorgenommen wurden.             |
|     | Eingestellte Werte werden nach 10 Sekunden automatisch<br>gespeichert.            |

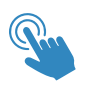

#### 4. App Steuerung

Die Nutzung der **"Smart Life"** App erlaubt die Steuerung deiner Marwona Heizung bequem von jedem Punkt der Welt aus…oder auch nur von daheim. Zudem erlaubt die App auch die Einbindung sprachgesteuerter Systeme wie Amazon Alexa oder Google Assistent.

#### 4.1. Installation Smart Home App

Lade im Google Play Store oder Apple App Store die "Smart Life" App herunter und registriere dein Konto.

#### 4.2. App mit dem Thermostat verbinden

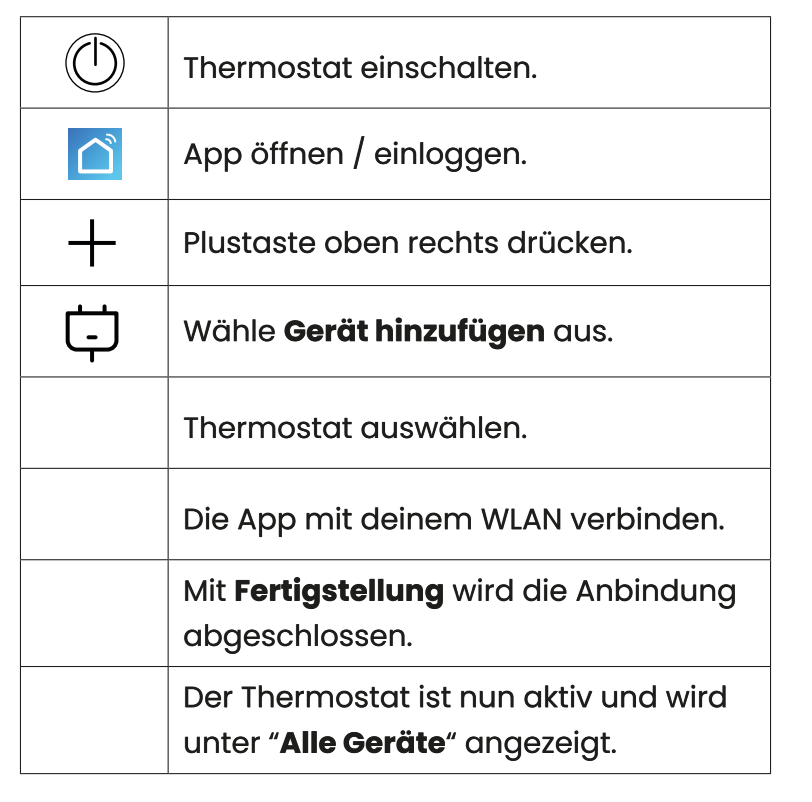

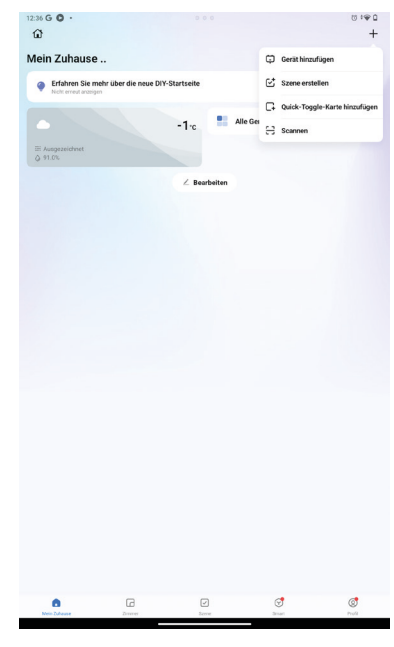

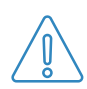

**ACHTUNG:** Sollte der Thermostat nicht automatisch erkannt werden muss dieser manuell hinzugefügt werden: Falls dieser Vorgang beim ersten Mal nicht klappt bitte wiederholen bis beide Zeichen blinken.

|        |                                    | ] [ | 12:17 <b>G</b>                                                             |                          |                           | •                                | ••                           |                                |                       | () i 🍚 🗎                  |
|--------|------------------------------------|-----|----------------------------------------------------------------------------|--------------------------|---------------------------|----------------------------------|------------------------------|--------------------------------|-----------------------|---------------------------|
|        | Plustaste oben rechts drücken.     |     | <ul> <li>Suche na</li> </ul>                                               | ch Geräten in der M      | sähe. Achten Sie d        | Gerät hi<br>ansut, dass sich ihr | nzufügen<br>Gerät im Kopplun | gamodus befindet.              |                       | 8                         |
| Ģ      | Wähle <b>Gerät hinzufügen</b> aus. |     |                                                                            |                          |                           |                                  |                              |                                |                       |                           |
|        | Im Menü unter Manuell hinzufügen   |     | Smart                                                                      |                          |                           |                                  |                              |                                |                       |                           |
|        | recht den Menüpunkt Kleines        |     |                                                                            |                          |                           |                                  |                              |                                |                       |                           |
|        | Haushaltsgerät auswählen, nach     |     |                                                                            |                          |                           | Manuell I                        | ninzufügen                   |                                |                       |                           |
|        | unten scrollen und unter HVAC dann |     | Elektrisch<br>Beleuchtun                                                   |                          |                           |                                  | Steckdose                    |                                |                       |                           |
|        | Thermostat (Wi-Fi) auswählen.      |     | 9<br>Sicherheits<br>sensor                                                 | Steckdose<br>(BLE+Wi-Fi) | n<br>Steckdose<br>(Wi-Fi) | n<br>Steckdose<br>(Zigbee)       | Steckdose<br>(BLE+Wi-Fi)     | Steckdose<br>(2.4GHz&5GH<br>2) | Steckdose<br>(NB-IoT) | n<br>Steckdose<br>(other) |
|        | Die App mit deinem WLAN verbinden. |     | Großes Haus<br>haltsgerät<br>Kleines Haus<br>haltsgerät<br>Küchenger<br>ät | s tata<br>Steckdose      | s VV<br>Steckerleist      | o 💷 🔛<br>Steckerleist            | Rohe<br>Steckerleist         |                                |                       |                           |
|        | x🗧 SET und OK gleichzeitig drücken |     | Tragbare Gesu<br>ndheitsgeräte<br>Kamera &                                 | (BLE+Wi-Fi)              | e<br>(Wi-Fi)              | e<br>(Zigbee)                    | e<br>(other)<br>Wechsein     |                                |                       |                           |
| Cat OV | 🛎 bis im Display des Themostaten   |     | Sperre<br>Gateway-St<br>euerung                                            |                          |                           |                                  |                              |                                |                       |                           |
| SEL ON | die WLAN & Cloud Zeichen unten     |     | Reisen im<br>Freien                                                        | Schalter<br>(BLE+Wi-Fi)  | (Wi-Fi)                   | (Zigbee)                         | Wechseln<br>(BLE+Wi-Fi)      | Wechseln<br>(other)            |                       |                           |
|        | rechts <b>blinken</b> .            |     | Patastalasa                                                                |                          | G 🛡 C                     | ) 🐮 🕨                            | * 🙆                          |                                | :                     |                           |

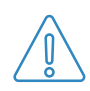

**ACHTUNG:** Falls dieser Vorgang beim ersten Mal nicht klappt, bitte wiederholen bis **beide** Zeichen blinken.

Den Anweisungen in der APP weiter folgen. Ihr Thermostat wird<br/>hinzugefügt.Mit Fertigstellung wird die Anbindung abgeschlossen.Ihr Thermostat ist nun aktiv und wird unter "Alle Geräte" angezeigt.

## 4.3. Display und Programmzeile

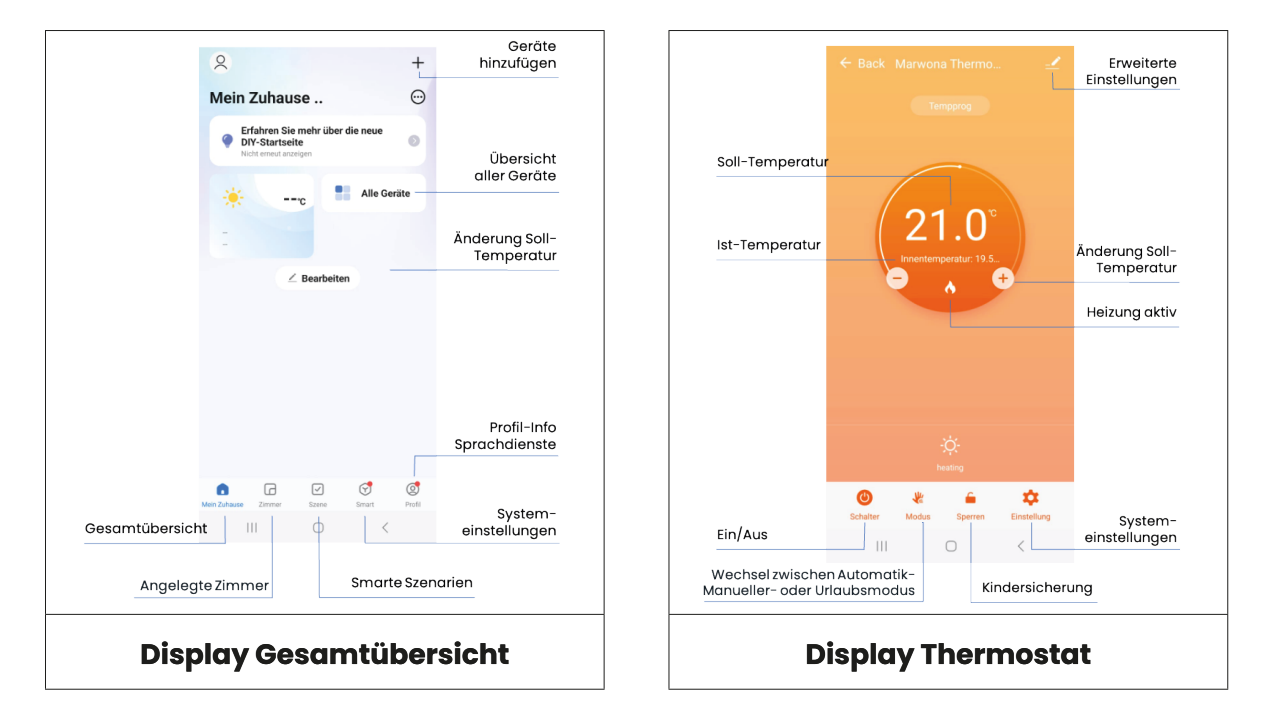

Das Passwort für Änderung der Systemeinstellungen lautet 123456

#### 4.4. Smart Szenarien

Die Smart Life App ermöglicht Ihnen Ihre Geräte sowohl individuell als auch kombiniert zu betreiben. Dafür tippen Sie in der Gesamtübericht auf "**Szene**" und "**Szene erstellen**".

Nun können Sie ein Szenario auswählen. Beispielsweise "**Wenn sich das Wetter** ändert":

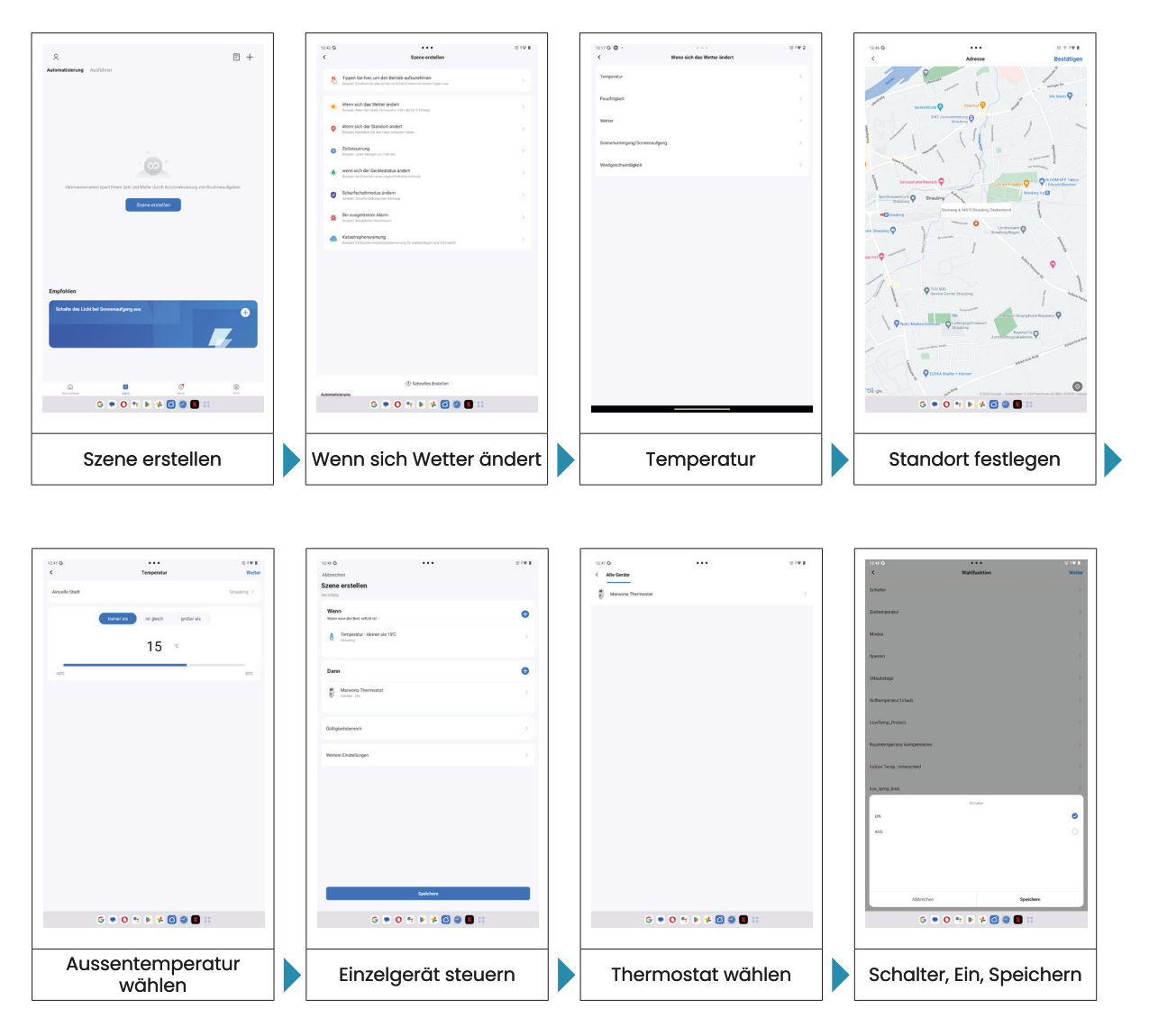

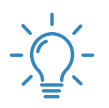

i

**TIPP:** Der Marwona Thermostat sowie die Smart Life App basieren auf dem Tuya Smart Home Protokoll. Somit können zusätzlich zum Marwona Thermostat verschiedenste am Markt erhältliche Tuya kompatible Smart Home Komponenten zusätzlich in die App eingebunden werden.

# 5. Weitere Informationen

#### 5.1. Offenes Fenster Erkennung

Die "Offenes Fenster Erkennung" ist eine Funktion der Energieeinsparverordnung, die die Energieeffizienz steigert. Sinkt die erkannte Raumtemperatur innerhalb von kurzer Zeit rasant (z. B. im Winter durch ein geöffnetes Fenster), erkennt der Thermostat dies und schaltet die Heizung selbstständig ab.

Nach Schließen des Fensters steigt die Raumtemperatur wieder leicht an. Das erkennt der Thermostat und schaltet selbstständig wieder in den Heizbetrieb.

Sollten Fenster länger geöffnet sein, wird der Heizbetrieb wieder aktiviert, um einen Frostschaden in den Räumen zu vermeiden.

Diese Funktion ist nach Ökodesign Richtlinie für Marwona Infrarotheizungen zu aktivieren. In den Werkseinstellungen ist sie bereits voreingestellt und soll nicht verändert werden. Falls dies geschieht, bitten wir Sie, den Thermostat wieder auf die Werkseinstellungen zurück zu setzen und die Grundeinrichtung erneut vorzunehmen.

#### 5.2. Frostschutz

Sollte die Raumtemperatur unter 5 °C fallen, wird automatisch der Frostschutz aktiviert. Der Thermostat schaltet in den Heizbetrieb. Ist die Raumtemperatur auf + 12 °C angestiegen, wird der Heizbetrieb wieder abgeschaltet und der Thermostat geht wieder in den **OFF** Modus.

#### 5.3. Garantie

Für Marwona Thermostate übernehmen wir 1 Jahre Garantie gemäß unserer Garantiebedingungen.

Diese sind auf unserer Website unter https://marwona.com verfügbar.

#### 5.4. Technische Daten

| Spannungsversorgung         | 230V AC, 50/60 Hz             |
|-----------------------------|-------------------------------|
| Stromstärke                 | 16A / 250V                    |
| Temperaturbereich           | 0-70°C                        |
| Frostschutz:                | <5°C                          |
| WiFi Kompatibilität         | 2.4GHz und 4GHz Handy-Hotspot |
| Größe                       | 140 x 67 x 40mm               |
| Anzahl Temperaturänderungen | 6 Temperaturänderungen / Tag  |
| Offene Fenstererkennung     | In allen Programmen           |

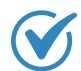

#### 5.5. Konformitätsinformation

Hiermit erklärt die Marwona GmbH, dass sich dieses Gerät in Übereinstimmung mit den grundlegenden Anforderungen und den übrigen einschlägigen Bestimmungen befindet:

- Richtlinie 2014/53/EU
- ROHS-Richtlinie 2011/65/EU

Vollständige Konformitätserklärungen sind verfügbar unter: https://marwona.com

#### 6. Systemeinstellungen, Menüpunkte und Wertbereiche

Sowohl über den Thermostat (siehe 3.3.3) als auch über die App (unter den Systemeinstellungen des Thermostaten)vv können die Wertebereiche des Thermostaten angepasst werden:

| Nr. | Menüpunkt                                   | Wertbereiche                                                                                                    | Werkseinstellung |
|-----|---------------------------------------------|----------------------------------------------------------------------------------------------------|------------------|
| Al  | Korrektur der<br>Messtemperatur             | -9-+9°C                                                                                                    | -1               |
| A2  | Einstellung der<br>Starttemperaturdifferenz | 0.5−2.5°C                                                                                                    | l°C              |
| A3  | Einstellung der<br>Kindersicherung          | 0: Halbsperre; 1: Vollsperre                                                                                                    | 0                |
| A4  | Enstellung des<br>Niedertemperaturschutzes  | 1~10°C, Wenn die Einstellung<br>10°C ist, erscheint nach<br>erneutem Drücken<br>von () die Anzeige [],<br>die anzeigt, dass der<br>Niedrigtemperaturschutz<br>aufgehoben ist. | 5                |

| A5         | Einstellen der<br>Temperaturgrenze                | 1~10°C                                                                                                    | 5                                                                 |
|------------|---------------------------------------------------|----------------------------------------------------------------------------------------------------|-------------------------------------------------------------------|
| <b>A</b> 6 | Einstellung der<br>Höchsttemperatur               | 20~70°C                                                                                                    | 35                                                                |
| Α7         | Ein/Aus-Status nach dem<br>Einschalten            | 0: Einschalten ist der Ein-<br>Aus-Zustand vor dem<br>Ausschalten.<br>1: Das eingeschaltete<br>Gerät befindet sich im<br>ausgeschalteten Zustand.<br>2: Einschalten ist der<br>Einschaltzustand.      | 0: Einschalten ist der<br>Ein-Aus-Zustand vor<br>dem Ausschalten. |
| A8         | Programmierung der<br>Tagesgruppen                | 0: 5+2<br>1: 6+1<br>2: 7                                                                                                    | 0                                                                 |
| A9         | Auswahl von Kühlen und<br>Heizen                  | 0: Kühlen<br>1: Heizen                                                                                                    | 1                                                                 |
| AA         | Offene Fenster Erkennung<br>und Auslösetemperatur | 5-25°C. Stellen Sie auf 5°C,<br>und nach Drücken der<br>Taste vird () angezeigt.<br>Dies bedeutet, dass die<br>offene Fenstererkennung<br>deaktiviert wird.                                           |                                                                   |
| AB         | Laufzeit der offenen<br>Fenstererkennung          | 5~60 Minuten                                                                                                    | 15                                                                |
| AC         | Zurücksetzen der Werk<br>Einstellung              | Zeigen Sie Ao an, halten Sie<br>die Taste OK gedrückt, bis<br>das LCD-Display vollständig<br>angezeigt wird. Stellen<br>Sie den Parameter A der<br>erweiterten Option als<br>Standardwert wieder her. |                                                                   |

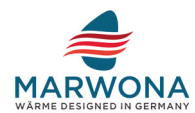

Marwona GmbH Steinweg 4 D-94315 Straubing mail: info@marwona.com web: www.marwona.com

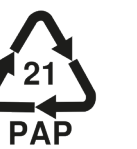

CE